## **Reviewing an Employee's Past Appraisal**

There are two ways to review an employee's past appraisal(s):

- 1. From your Halogen Homepage
- 2. From the Appraisal Form itself

## Method 1: From the Halogen Homepage

 Log into your Halogen Account and select the Menu on the top left of the page. Drop down and select My Employees.

|                  | ORNIA                   |                                                                        |                  |                           |
|------------------|-------------------------|------------------------------------------------------------------------|------------------|---------------------------|
| f Home           |                         |                                                                        |                  |                           |
| 🚴 My Performance | ✓ <sup>s</sup>   ♥<br>: | 4 months overdue                                                       | ÷                | 4 months overdue          |
| i All Tasks      | r your direct           | Manager meets with direct i<br>reviews appraisal and write<br>comments | reports<br>final | Sign-off appraisals for d |
| A My Employees   |                         | 17/18 Training process                                                 |                  | 17/18 Training process    |
| Reports          | 0 &                     | Not ready                                                              | 0 &              | Not ready                 |
| Talent View      |                         |                                                                        |                  |                           |
| Talent Search    | e Appraisal Process     |                                                                        |                  |                           |
| Learning Library | ining Resources         |                                                                        |                  |                           |

2. Select the employee that you want to review.

| ly Employees           | 🔮 Feedback 🕶         |                   |               |             |
|------------------------|----------------------|-------------------|---------------|-------------|
| Search First and/or La | st Name              | Search Show A     | H             |             |
| Employees              |                      |                   |               |             |
| I Page 1 of            | F1   🕨 H   🚔 🔀       |                   |               |             |
| First Name 🔺           | Last Name            | Direct Manager    | Relationships | Туре        |
| Kara                   | zzz-2halogenEmployee | Miranda D Josafat | Direct repo   |             |
| Kevin                  | zzz-2halogenEmployee | Miranda D Josafat |               | Direct repo |
|                        |                      |                   |               |             |

**3.** From the **Evaluations** tab, select the Appraisal that you want to review.

| Profile  | Goals     | Development Plans    | Feedback  | Evaluations | Documents | Secondary Managers |  |
|----------|-----------|----------------------|-----------|-------------|-----------|--------------------|--|
| My Emp   | loyees    | > Kevin zzz-2halo    | ogenEmplo | oyee        |           |                    |  |
| Past Ap  | praisals  | 0f1  ▶ ▶   🖶 🔽       | 1         |             |           |                    |  |
| Past Ap  | oraisal 🔺 |                      | U.        | P           | roject    |                    |  |
| Test Pro | cess_UCP  | ress_ Self Appraisal |           |             |           |                    |  |
|          |           |                      |           |             |           |                    |  |
|          |           |                      |           |             |           |                    |  |
|          |           |                      |           |             |           |                    |  |

## **Method 2: From the Appraisal Form**

- Open the employee's Performance Appraisal Form and select the Split Screen icon (
  ) at the top of the form.
- You can either select to view the Employee's Records (past appraisals) or view Other Employees and their past appraisals.

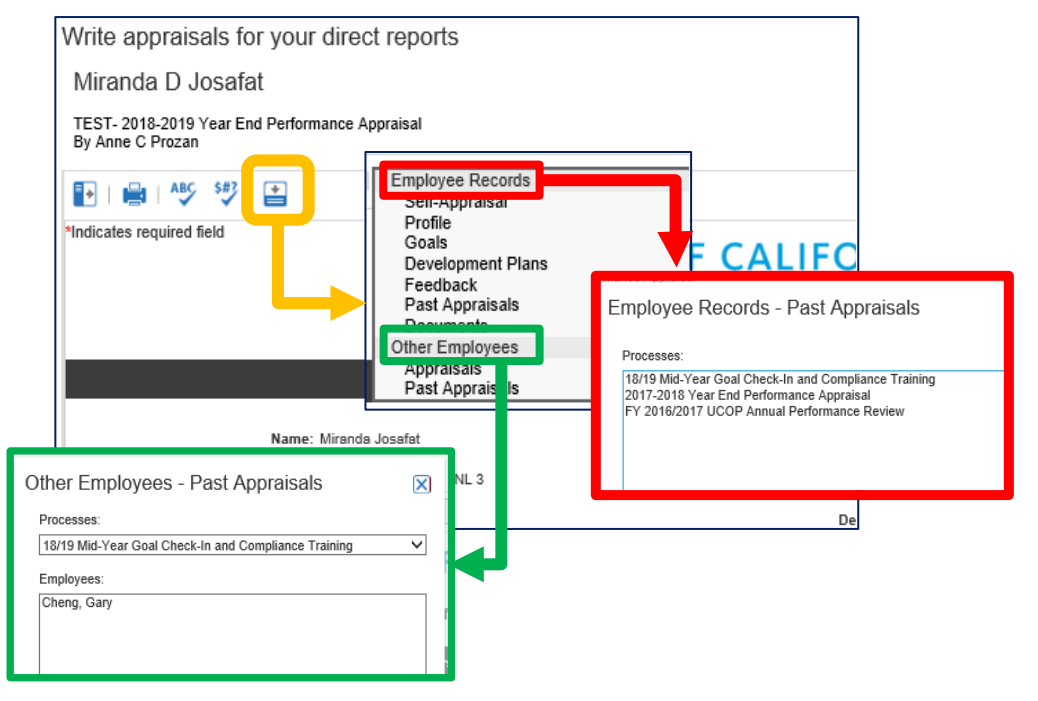